# **DJI Video Receiver**

Užívateľská príručka

v1.0 2023.08

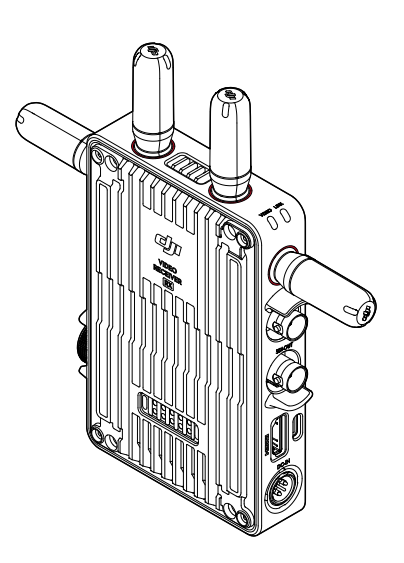

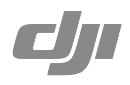

## Zrieknutie sa zodpovednosti a varovania

Pred použitím si starostlivo prečítajte celý tento dokument a všetky uvedené bezpečné a zákonné postupy.

## Úvod

DJI<sup>™</sup> Video Receiver je vybavený prenosom videa DJI O3 Pro a prijíma video signály z vysielača. V prostredí bez rušenia a prekážok poskytuje video receiver prenos videa s maximálnym prenosovým dosahom 6 km\*, dátovým tokom až 40 Mb/sa minimálnou latenciou medzi koncovými bodmi 70 ms. Podporuje viac frekvenčných pásiem v režimoch Control i Broadcast a súčasne vysiela viac videosignálov do zobrazovacích zariadení pre vzdialené sledovanie. Pri použití s DJI Video Transmitter alebo DJI Ronin 4D Video Transmitter môže video receiver spĺňať požiadavky na natáčanie rôznych typov médií, ako sú filmy, televízne seriály, reklamy alebo dokumentárne filmy.

\* Merané s ovládacím systémom prenosu videa v režime Control (Broadcast režim je vo vysielacom zariadení vypnutý) v nerušenom prostredí bez rušivých vplyvov v súlade s FCC.

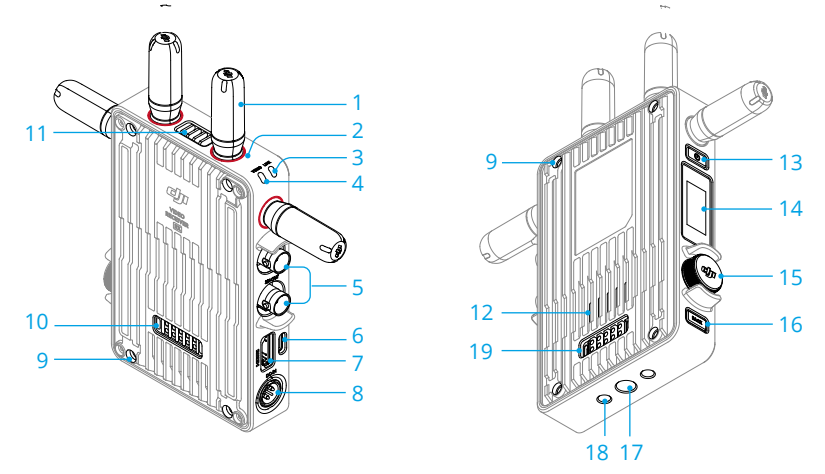

### 1. Odnímateľné antény

Vysielajú bezdrôtový signál.

### 2. Farebné označenie

Slúži na identifikáciu receivera a transmittera. Receiver je označený značkami červenej farby. Pre lepšiu identifikáciu môžu používatelia na zariadení nalepiť aj rôznofarebné samolepky, ktoré sú súčasťou balenia.

### 3. Indikátor stavu prepojenia

Zobrazuje stav spojenia medzi receiverom a transmitterom. Ďalšie informácie o vzoroch blikania nájdete v časti Prepojenie.

### 4. Indikátor stavu videa

Ukazuje, či je z transmitera do receivera prenášaný video signál. Trvalo zelená farba znamená, že dochádza k prenosu video signálu, zatiaľ čo trvalo červená farba znamená, že k prenosu video signálu nedochádza.

### 5. Výstupné porty SDI

Výstup video signálu.

### 6. Port USB-C

Pre aktiváciu zariadenia a aktualizáciu firmvéru sa pripojte k softvéru DJI Assistant 2 (séria Ronin) pomocou kábla USB-C. Pre uskutočnenie hovorov pripojte slúchadlá so vstavaným mikrofónom. Pred použitím je potrebné na receiveri nastaviť funkciu Type-C. Ďalšie informácie nájdete v časti Ponuka.

### 7. Port HDMI (typ A)

Výstup video signálu.

### 8. Port DC-in

Napája video receiver pomocou dodaného napájacieho kábla. Napätie 6 V-18 V a maximálny prúd 2 A.

### 9. Otvory pre skrutky M4

Pre rozšírenie namontujte batériový adaptér alebo iné adaptéry.

### 10. Výstupný napájací port

Napája externé zariadenie.

#### 11. Výstup vzduchu

#### 12. Prívod vzduchu

### 13. Tlačidlo napájania

Jedným stlačením tlačidla napájania zariadenie zapnete. Stlačením a podržaním tlačidla napájania zariadenie vypnete.

#### 14. Displej

Zobrazuje stav zariadenia a ponuku.

### 15. Volič ponuky

Otáčaním alebo stlačením voliča vyberte alebo potvrďte nastavenie v ponuke. Podrobnosti nájdete nižšie.

Jedno stlačenie: vstup do ponuky z domovskej obrazovky alebo potvrdenie nastavenia v ponuke.

Otočenie: prepínanie medzi možnosťami.

**Stlačenie a podržanie:** vstup do stavu prepojenia (režim Control) alebo vyhľadávanie zariadenia (režim Broadcast).

**Dve stlačenia**: na domovskej obrazovke vyberte kanál (režim Control) alebo číslo zariadenia (režim Broadcast).

### 16. Tlačidlo späť

Stlačením tlačidla sa vrátite na predchádzajúcu obrazovku ponuky.

### 17. Otvor pre skrutku 3/8"-16

### 18. Otvory pre skrutky 1/4"-20

### 19. Externý napájací vstupný port

3 Namontujte batériový adaptér a kompatibilnú batériu pre napájanie videoreceivera.

 <sup>•</sup> NEZAKRÝVAJTE výstup vzduchu, prívod vzduchu ani obe strany batériového adaptéra, ak je namontovaný. V opačnom prípade môže dôjsť k ovplyvneniu výkonu zariadenia v dôsledku prehriatia.

## Inštalácia a pripojenie

### Montáž batérie WB37 Intelligent Battery

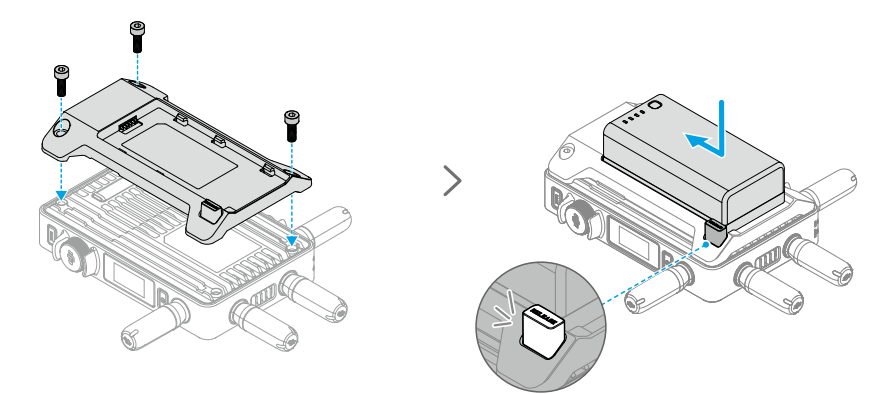

Pred prvým použitím aktivujte WB37 batériu nabíjaním v WB37 Battery Charging Hub (USB-C). Ďalšie informácie nájdete v používateľskej príručke k WB37 Battery Charging Hub (USB-C).

- 1. Připevněte WB37 bateriový adaptér na zadní stranu video receiveru a utáhněte tři M4×12 šrouby.
- Vložte WB37 baterii do bateriového prostoru video receiveru. Ověřte, že tlačítko pro uvolnění baterie vyskočilo nahoru a že baterie zapadla na své místo.

Dbajte na to, aby ste WB37 batériu používali v rozsahu prevádzkových teplôt.
 Batériu NEDEMONTUJTE ani nijako neprepichujte. V opačnom prípade môže dôjsť k vytečeniu, vznieteniu alebo explózii batérie. Ďalšie informácie nájdete v bezpečnostných pokynoch pre WB37 Intelligent Battery.

Pre vybratie batérie stlačte a podržte uvoľňovacie tlačidlo a zatlačte na batériu v opačnom smere.

### Montáž batérie radu NP-F

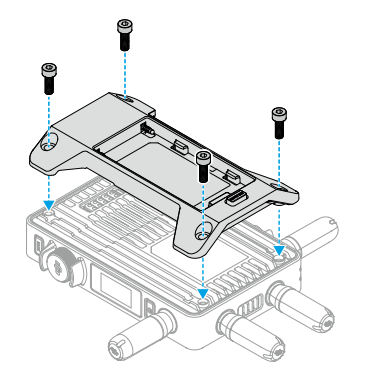

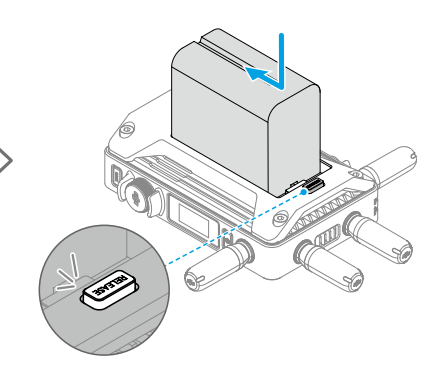

- 1. Pripevnite NP-F batériový adaptér na zadnú stranu video receivera a utiahnite štyri M4×12 skrutky.
- Vložte batériu radu NP-F do batériového priestoru video receivera. Overte, že tlačidlo na uvoľnenie batérie vyskočilo nahor a že batéria zapadla na svoje miesto.

Pre vybratie batérie stlačte a podržte uvoľňovacie tlačidlo a zatlačte na batériu v opačnom smere.

### Pripojenie napájacieho kábla DC na P-Tap

Na napájanie video receivera je možné použiť batériu s portom P-Tap. Pomocou dodaného napájacieho kábla DC na P-Tap prepojte port P-Tap batérie a port DC-in video receivera.

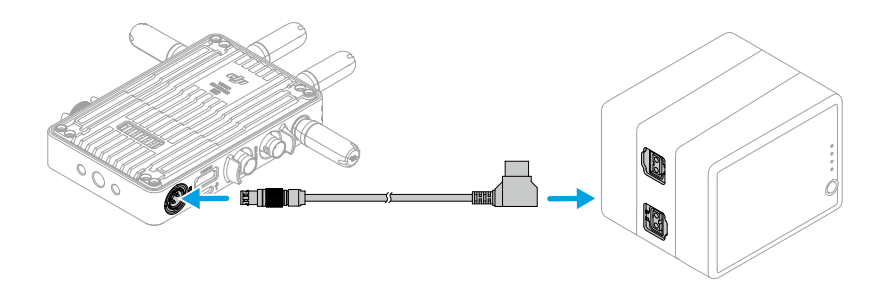

## Aktivácia

Pri prvom použití videoreceivera je vyžadovaná aktivácia. Zapnite video receiver a pomocou kábla USB-C ho pripojte k počítaču. Spustite aplikáciu DJI Assistant 2 (séria Ronin), kliknite na príslušnú ikonu zariadenia a podľa pokynov na obrazovke vykonajte aktiváciu zariadenia.

Stiahnite si softvér z: https://www.dji.com/transmission/downloads

## Prepojenie

Video receiver je nutné pred použitím prepojiť s transmitterom. Systém prenosu videa video receivera ponúka pre prepojenie medzi video receiverom a transmitterom režimy Control a Broadcast, ktoré využívajú rôzne metódy prepojenia. Pokyny a popisy indikátorov stavu prepojenia nájdete v nasledujúcej časti.

### **Režim Control**

V režime Control (s vypnutým režimom Broadcast v transmitteri) má systém prenosu videa dlhšiu prenosovú vzdialenosť, silnejšiu ochranu proti rušeniu a viac voliteľných kanálov. Transmitter môže tiež prijímať ovládací signál z video receivera po pripojení príslušenstva DJI Pro, ako je napríklad DJI Master Wheel, k video receiveru pre diaľkové ovládanie.

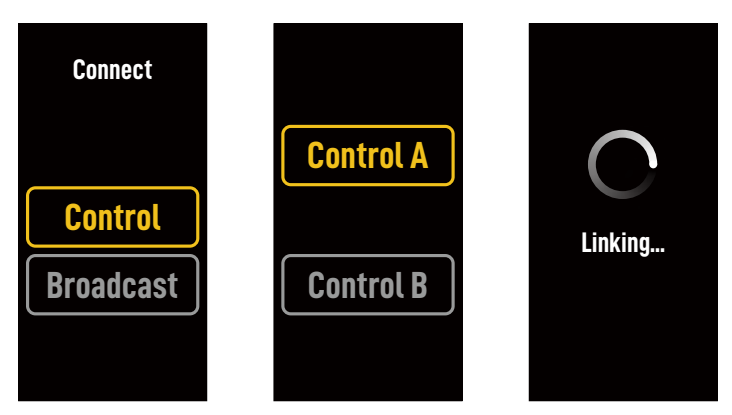

- 1. Zapnite video receiver. Stlačením voliča ponuky na video receiveri vstúpite do ponuky.
- 2. Stlačením voliča vstúpte do ponuky Connect (Pripojenie), otáčaním voliča vyberte v ponuke možnosť Control (Ovládanie) a stlačením voliča voľbu potvrdíte. Vyberte, či chcete nastaviť video receiver na Control A alebo Control B, a opätovným stlačením voliča svoj výber potvrdíte. Na displeji sa zobrazí nápis Linking (Prepájanie) a indikátor stavu prepojenia bliká striedavo červeno a zeleno, čo znamená, že sa zariadenie prepája.
  - Ak je video receiver v režime Control a je nastavený na Control A alebo Control B, stlačte a podržte volič ponuky pre priamy vstup do prepojenia.
    - Ak budú k rovnakému transmitteru pripojené dva video receivery, prepojte ich najskôr s video receiverom Control A a potom s video receiverom Control B.
- 3. Použitie DJI Video Transmitter:

Zapnite DJI Video Transmitter. Stlačením a podržaním voliča ponuky na video transmitteri vstúpite do stavu prepájania. Indikátor stavu prepojenia na video transmitteri bude striedavo blikať červeno a zeleno, čo znamená, že sa zariadenie prepája.

Použitie DJI Ronin 4D Video Transmitter:

Ak chcete zahájiť prepojenie, podržte tlačidlo prepojenia na Ronin 4D Video Transmitter alebo prejdite do ponuky na Ronin 4D High-Bright Main Monitor, kliknite na Transmission (Prenos)

a potom na Link Device (Prepojiť zariadenie). Indikátor stavu prepojenia na video receiveri bude striedavo blikať červeno a zeleno, čo znamená, že sa zariadenie prepája.

4. Po dokončení prepájania sa indikátor stavu prepojenia na video receiveri rozsvieti na zeleno a video receiver môže začať komunikovať s transmitterom.

### **Režim Broadcast**

V režime Broadcast sa k transmitteru môže pripojiť neobmedzený počet video receiverov, ktoré slúžia ako monitorovacie zariadenie. V situáciách, kedy je použitých viac transmitterov, môžu video receivery v režime Broadcast rýchlo vybrať požadovaný transmitter a dosiahnuť tak viackanálový monitoring.

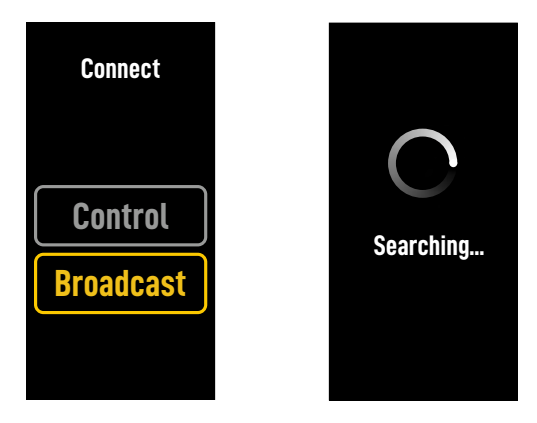

- 1. Zapnite video receiver. Stlačením voliča ponuky na video receiveri vstúpite do ponuky.
- Stlačením voliča vstúpte do ponuky Connect (Pripojiť), otáčaním voliča vyberte v ponuke možnosť Broadcast a potom stlačením voliča potvrďte svoju voľbu.
- 3. Počkajte na dokončenie výsledkov vyhľadávania a vyberte zariadenie, ktoré chcete pripojiť.

V režime Broadcast stlačením a podržaním voliča obnovíte výsledky vyhľadávania.

### Indikátor stavu prepojenia

| Indikátor stavu prepojenia       | Popis                                                                                                    |
|----------------------------------|----------------------------------------------------------------------------------------------------|
| Svieti na červeno                | Zariadenie je zapnuté, ale nie je prepojené.                                                                 |
| Striedavo bliká červeno a zeleno | Prepájanie.                                                                                                  |
| Svieti zeleno                    | Úspešné prepojenie v režime Control. Bezdrôtový prenos<br>videa je normálny.<br>Režim Broadcast je povolený. |
| Bliká na červeno                 | Porucha zariadenia. Kontaktujte podporu DJI.                                                                 |

## Operácie na displeji

### Domovská obrazovka

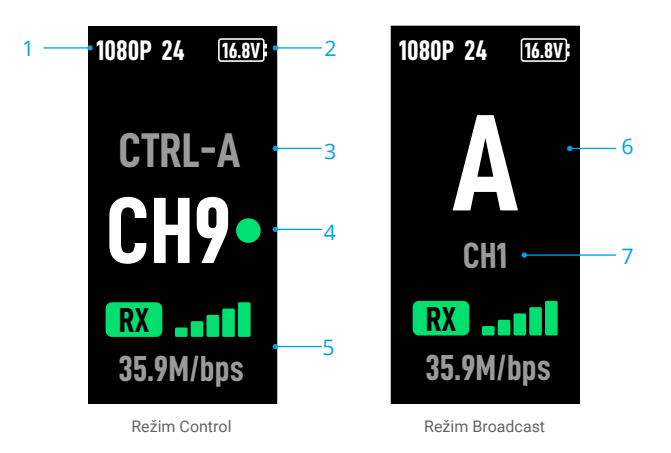

### 1. Špecifikácia videa

Zobrazujú rozlíšenie a snímkovú frekvenciu vstupu z transmittera.

### 2. Napájacie napätie

Zobrazuje napätie batérie alebo vstupného napájania DC-in.

### 3. Ovládacie zariadenia

V režime Control zobrazuje, či je video receiver nastavený na Control A alebo Control B.

### 4. Kanál (režim Control)

Zobrazuje aktuálne používaný kanál a jeho kvalitu signálu. K dispozícii sú dva stavy: silný (zelený) a slabý (červený). Pre rýchle prepnutie kanálu stlačte dvakrát volič ponuky.

### 5. Sila prenosového signálu a dátový tok videa

Zobrazuje silu prenosového signálu videa a dátový tok. Sila prenosového signálu videa má tri stavy: silný (zelený), stredný (oranžový) a slabý (červený).

### 6. Číslo zariadenia

V režime Broadcast zobrazuje číslo zariadenia transmittera. Dvojitým stlačením voliča ponuky zobrazíte posledné zaznamenané výsledky vyhľadávania v režime Broadcast a potom môžete prepínať medzi zariadeniami alebo obnoviť výsledky vyhľadávania.

### 7. Kanál (režim Broadcast)

Zobrazuje používaný kanál. Zobrazenie kvality signálu každého kanála v ponuke.

### Ponuka

Na domovskej obrazovke vstúpte stlačením voliča ponuky na video receiveri do ponuky a vykonajte nasledujúcu konfiguráciu a operácie. Otáčaním alebo stlačením voliča vyberte alebo potvrďte nastavenie v ponuke. Stlačením tlačidla späť sa vrátite na predchádzajúcu obrazovku.

| Connect (Pripojenie)                | Vyberte režim Control alebo Broadcast. Pri výbere režimu Control je nutné nastaviť používané zariadenie na Control A alebo Control B.                                                                                                    |
|-------------------------------------|----------------------------------------------------------------------------------------------------|
| Channel (Kanál)                     | V režime Control si môžete zobraziť kvalitu signálu jednotlivých<br>kanálov a vybrať konkrétny kanál.                                                                                                    |
|                                     | V režime Broadcast si môžete zobraziť kvalitu signálu každého kanála<br>iba ako pomoc pri výbere kanála vo vysielacom zariadení.                                                                                                    |
| Device Number<br>(Číslo zariadenia) | Táto ponuka sa zobrazí iba v režime Broadcast. Po vstupe do ponuky sa<br>zobrazia posledné výsledky vyhľadávania v režime Broadcast.<br>Môžete prepínať medzi zariadeniami alebo obnoviť výsledky vyhľadávania.                                                                                                    |
| Fan Mode<br>(Režim Fan)             | Nastavte režim Fan na Standard (Štandardný) alebo Low Noise (Nízka úroveň hluku).<br>-ÿ: Ak je vybratá možnosť Low Noise (Nízka úroveň hluku), režim Fan<br>sa automaticky prepne na Standard (Štandardný), ak je teplota zariadenia príliš<br>vysoká.                                                              |
| Type-C Function<br>(Funkcia Type-C) | Pri použití portu USB-C pre aktualizáciu firmvéru v aplikácii DJI Assistant 2 vyberte možnosť USB.                                                                                                    |
|                                     | V režime ovládania nastavte funkciu Type-C na transmitteri aj receiveri<br>na Voice Call (Hovory) a pripojte k portom USB-C slúchadlá so zabudovaným<br>mikrofónom, aby ste mohli uskutočňovať hovory medzi transmitterom a<br>receiverom. Pomocou tlačidiel hlasitosti na slúchadlách upravte hlasitosť<br>hovoru. |
|                                     | · ⑦: Informácie o kompatibilných slúchadlách nájdete na stránke<br>s najčastejšími otázkami na stránke produktu na oficiálnych webových<br>stránkach DJI. Podporované sú aj iné digitálne slúchadlá s frekvenciou<br>48 kHz/16bit                                                                                   |
| Low Latency<br>(Nízka latencia)     | Ak je táto funkcia povolená, snímková frekvencia bude prevedená na 60 fps.                                                                                                    |
| Language (Jazyk)                    | V zozname jazykov si vyberte jazyk systému.                                                                                                    |
| Device Info (Informácie             | Pozrite si informácie, ako je SN zariadenie a verzia firmvéru.                                                                                                    |

o zariadení)

## Aktualizácia firmvéru

Aktualizujte video receiver prostredníctvom DJI Assistant 2 (séria Ronin).

- 1. Zapnite zariadenie. Skontrolujte, či je v ponuke nastavená funkcia Type-C na USB. Pripojte zariadenie k počítaču pomocou kábla USB-C.
- 2. Spustite DJI Assistant 2 (rad Ronin) a prihláste sa pomocou účtu DJI.
- 3. Vyberte zariadenie a kliknite na Firmware Update (Aktualizácia firmvéru) v ľavej časti obrazovky.
- 4. Vyberte verziu firmvéru.
- 5. Firmware sa automaticky stiahne a aktualizuje.
- 6. Po dokončení aktualizácie firmvéru sa zariadenie automaticky reštartuje.

## Špecifikácie

| Hmotnosť                              | Približne 350 g (len receiver, bez antén)                                                                                                    |
|---------------------------------------|----------------------------------------------------------------------------------------------------|
| Rozmery                               | 127 × 87 × 26 mm (bez antén)                                                                                                    |
| Prevádzková frekvencia <sup>[1]</sup> | 2.4000-2.4835 GHz, 5.150-5.250 GHz,<br>5.250-5.350 GHz, 5.470-5.725 GHz, 5.725-5.850 GHz                                                                                                    |
| Výkon vysielača (EIRP)                | 2.4 GHz: <33 dBm (FCC), <20 dBm (SRRC/CE/MIC)<br>5.8 GHz: <33 dBm (FCC), <14 dBm (CE), <23 dBm (SRRC)                                                                                             |
| Spotreba elektriny                    | 9 W                                                                                                    |
| Napájacie napätie                     | 6-18 V                                                                                                    |
| Výstupné napätie                      | 6-18 V                                                                                                    |
| Výdrž batérie <sup>[2]</sup>          | 3 hodiny 50 minút                                                                                                    |
| Výstupný formát videa                 | <ul> <li>Pri použití s DJI Video Transmitter:<br/>1080p: 23.98/24/25/29.97/30/50/59.94/60fps<br/>720p: 50/59.94/60fps</li> <li>Pri použití s Ronin 4D:<br/>1080p: 24/25/30/48/50/60fps</li> </ul> |
| Vstupný formát videa                  | SDI embedded, HDMI embedded                                                                                                    |
| Systém prenosu videa                  | O3 Pro                                                                                                    |
| Max. dátový tok                       | 40 Mbps                                                                                                    |
| Latencia                              | 70 ms (1080p 60fps)                                                                                                    |
| Formát kódovania videa                | H.264                                                                                                    |
| Max. prenosová vzdialenosť            | 6 km (FCC), 4 km (CE/SRRC/MIC) (bez prekážok, bez<br>rušenia)                                                                                                    |
| Max. šírka pásma                      | 40 MHz                                                                                                    |
| Prevádzková teplota <sup>[3]</sup>    | -10° až 45° C (14° až 113° F)                                                                                                    |

[1] Vzhľadom na miestne zákony sú frekvencie 5,1/5,2/5,8 GHz v niektorých krajinách zakázané a frekvencie 5,1/5,2 GHz sú v niektorých krajinách povolené iba pre použitie v interiéri. Frekvencie 5,600-5,650 GHz nie sú používané.

 Testované pri izbovej teplote 25° C (77° F) pri napájaní plne WB37 Intelligent Battery a použitím s DJI Video Transmitter.

[3] Pri používaní WB37 Intelligent Battery odporúčame zariadenie používať pri teplote nad 0 °C. Pri používaní pri teplote pod 0 °C vykonajte opatrenia, aby sa batéria zahriala.

Dovozca: Beryko s.r.o. Pod Vinicemi 931/2, 301 00 Plzeň www.beryko.cz